Afin de rédiger un article, il faut :

1) Se connecter sur l'espace Beneyluschool sur https://beneylu.com/ent/fr/ avec l'identifiant et le mot de passe que ton enseignant t'a donnés.

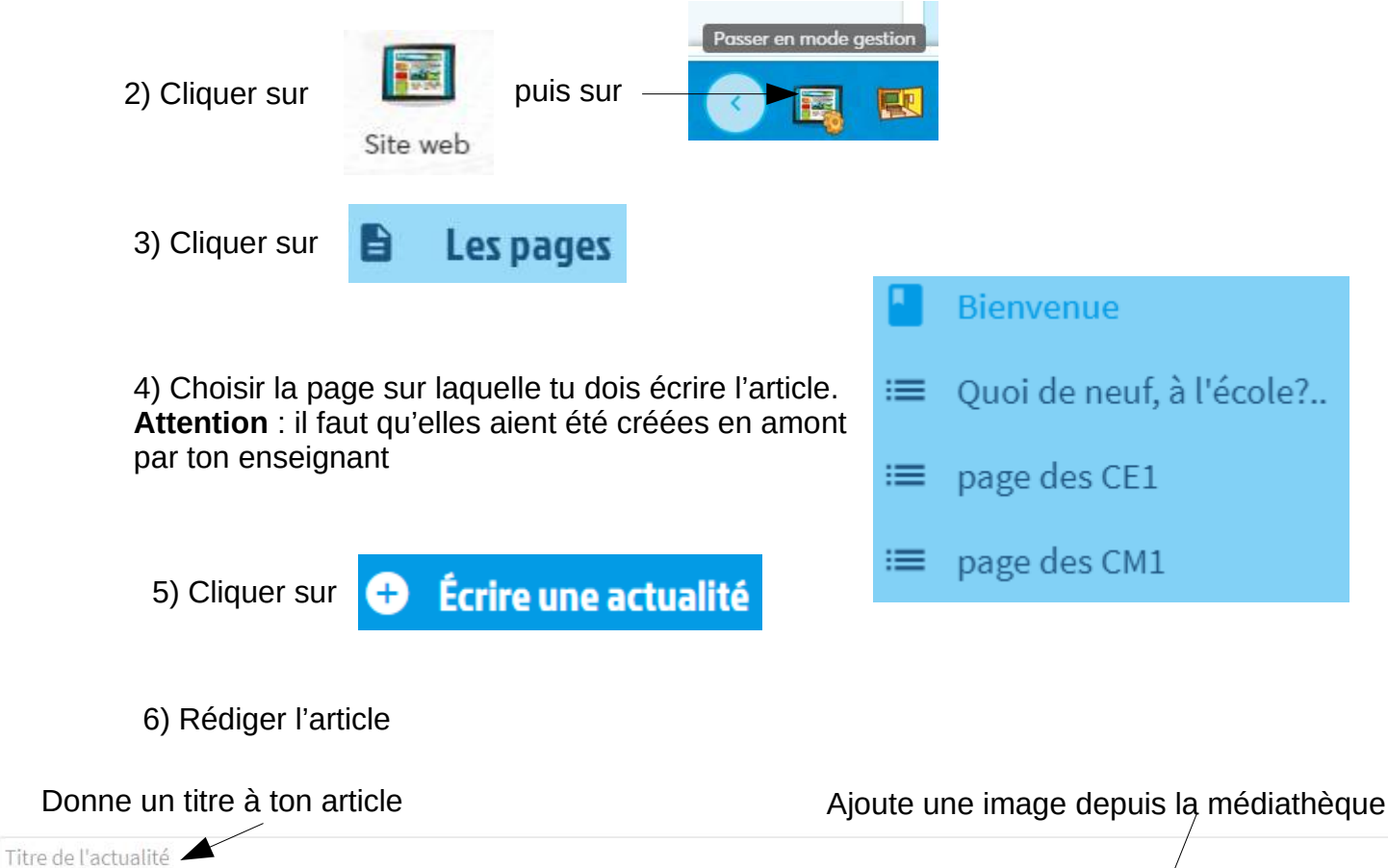

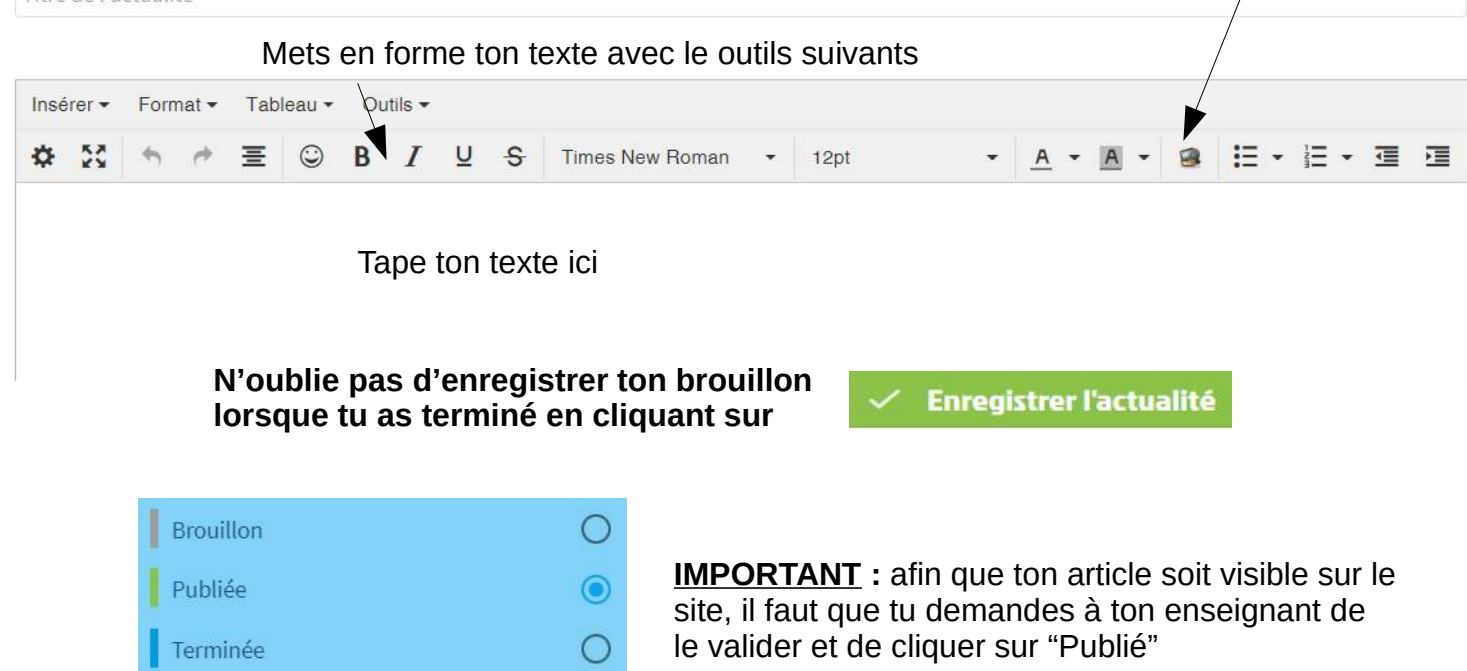

 $\bigcirc$ 

En attente de correction